## 送料お支払い手続方法

①申請フォーム入力後に届いた受付メールに記載の URL より、決済サイト画面を開いてください。

②「決済を申し込む」を選択してください。

| e-apply IFU. WA                                              | 1」 出願・申込サービス                |                                                                                |
|--------------------------------------------------------------|-----------------------------|--------------------------------------------------------------------------------|
|                                                              | R RITSUMEIKAN<br>UNIVERSITY | 立命館大学<br>決済申込みサイト<br>Ritsumeikan University<br>Paying site                     |
|                                                              |                             | ットによる決済方法等についてわかりやすく説明しま<br>IIに必ずお読みください。<br>シートによる決済中込を行います。「はじめに」を事前に<br>さい。 |
| 利用者情報の外部送信について<br>当サイトの管理運営は株式会社ディスコが行っています。<br>© DISCO Inc. |                             |                                                                                |

③プルダウンメニューから「申し込み内容」を以下の通り選択して「次へ」を選択してください。

支払方法:オンライン

取扱窓口:衣笠学生オフィス

支払内容:日本学生支援機構貸与奨学金 返還書類送料(名称は予定です)

| RITSUMEIKAN SARAS                          |                                |                    |  |
|--------------------------------------------|--------------------------------|--------------------|--|
| ◆ トップページ / Top<br>申し込み内容についての情報を正確         | <b>倉に入力して、「次へ」ボタンを押してください。</b> | BKC・OIC・朱雀キャンパスの方も |  |
| 申し込み内容                                     |                                | 【衣笠学生オフィス】を        |  |
| 支払方法                                       | (x)                            | 選択してください           |  |
| 取扱窓口                                       | 【衣笠学生オフィス】 ・                   |                    |  |
| 支払内容                                       | 日本学生支援機構貸与奨学金 返還書類送料           |                    |  |
|                                            | ×*                             |                    |  |
| 当サイトの管理運営は株式会社ディスコが行っています。<br>© DISCO Inc. |                                |                    |  |

④留意事項を確認して「上記内容を確認した上で決済をします」にチェックを入れ、「次へ」を選択してください。

| RITSUMEIKAN MARKAN                                                                                                    |
|----------------------------------------------------------------------------------------------------|
| (サトップページ / Top)                                                                                                    |
| 留意事項                                                                                                    |
| <ul> <li>◆決済方法は、申し込み内容によって異なります。</li> <li>●決済病には所定の手数料がかかります。手数料は決済時の画面で確認してください。</li> <li>◆おお、手数料は立命銘大学ではな、決済代合会社に切焼されます。</li> <li>●申し込み内容によっては、決済後の返金はできない場合がありますので、予め案内・要項等をよくご確認のうえ、お手続きください。</li> <li>●申し込み内容によっては、決済のほか、別途書類提出等の手続きを必要とする場合がありますので、予め案内・要項等をご確認のうえ、お手続きください。</li> </ul> |
| ☑ 上に内容を確認した上で決済をします。                                                                                                    |
| 戻る 次へ                                                                                                    |
| 当サイトの管理運営は株式会社ディスコが行っています。<br>© DISCO Inc.                                                                                                    |

## ⑤個人情報を入力し、注意事項を確認して「次へ」を選択してください。

|               |                                                          | 107 (7)(17)(14) < 74                                                                                                    |  |  |
|---------------|----------------------------------------------------------|----------------------------------------------------------------------------------------------------|--|--|
| 個人情報          |                                                          |                                                                                                    |  |  |
| 氏名            | 姓                                                        | 深字またはパスポート記載のアルファベット表記で記入してください。<br>◆ □立命                                                                                  |  |  |
|               | 8                                                        | * <u>-</u> £5                                                                                                    |  |  |
| 氏名(カタカナ)      | セイ                                                       | カタカナ表記があれば記入してください。(全角カナ) * リツメイ                                                                                           |  |  |
|               | *1                                                       | * -<br>-<br><br>-<br>                                                                                                    |  |  |
| 生年月日          |                                                          | * 2005 V / 01 V / 01 V                                                                                                    |  |  |
| 連絡の取れる電話番号    |                                                          | * 000 - 0000 - 0000 (半角数字)                                                                                                 |  |  |
| メールアドレス       | email                                                    | * xxxxxxxxxxxxxxxxxxxxxxxxxxxxxxxxxxxx                                                                                     |  |  |
|               | 確認                                                       | × xxxxxxxxxxxxxxxxxxxxxxxxxxxxxxxxxxxx                                                                                     |  |  |
| 学生証費号         |                                                          | (学が者は「9999999999」と入力)<br>* 99999999999                                                                                     |  |  |
| <b>开行</b> (0) |                                                          | (学郎・学科、会社名等)<br>法学部                                                                                                    |  |  |
| 通信模           |                                                          |                                                                                                    |  |  |
| 個人情報保護方針      |                                                          | <ul> <li>              ④ 清報取扱方法を事前にご確認をいただきご承諾の上、チェックを入れてください。          </li> <li>             ば信報取扱方法         </li> </ul> |  |  |
| 注意事項          |                                                          |                                                                                                    |  |  |
| H12           | 決済後は払い戻しは行いません。<br>次面やきを確認の上お支払いくださ<br>*  ③ 上記 2月を確認しました | ι <b>ι.</b>                                                                                                    |  |  |
|               |                                                          |                                                                                                    |  |  |

※メールアドレスの入力に誤りが無いように注意してください。

※「学生証番号」は必ず 11 桁で正しく入力してください。

## ⑥決済内容が表示されるので、確認して「上記内容で申込みする」を選択してください。

| 金額         |                | 370円                                   |        |                               |            |  |  |
|------------|----------------|----------------------------------------|--------|-------------------------------|------------|--|--|
| 決済種別       |                | クレジットカード決済                             |        | コンビニ・ペイジー(ATM・ネットバンキン<br>グ)決済 | セブン・イレブン決済 |  |  |
| 払込手数料      |                | 275円                                   |        | 275円                          | 275円       |  |  |
| 合計金額       |                | 645円                                   |        | 645円                          | 645円       |  |  |
| 申し込み内容     |                |                                        |        |                               |            |  |  |
| 支払方法       | オンライ           | オンライン                                  |        |                               |            |  |  |
| 取扱窓口       | 【衣笠手           | 【衣笠学生オフィス】                             |        |                               |            |  |  |
| 支払内容       | <sub>Fla</sub> | 学生支援機構貸与奨学金                            | 返還書類送料 |                               |            |  |  |
|            |                |                                        |        |                               |            |  |  |
| 個人情報       |                |                                        |        |                               |            |  |  |
| 氏名         | 姓              | 立命                                     |        |                               |            |  |  |
|            | 8              | -85                                    |        |                               |            |  |  |
| 氏名(カタカナ)   | セイ             | リツメイ                                   |        |                               |            |  |  |
|            | X1             |                                        | イチロウ   |                               |            |  |  |
| 生年月日       |                | 2005-01-01                             |        |                               |            |  |  |
| 連絡の取れる電話番号 |                | 000-0000-0000                          |        |                               |            |  |  |
| メールアドレス    | email          | x0000000000000000000000000000000000000 |        | led.ritsumei.ac.jp            |            |  |  |
|            | 確認             | (確認済)                                  |        |                               |            |  |  |
| 学生延婚号      |                | 9999999999                             |        |                               |            |  |  |
| 所属         |                | 法学部                                    |        |                               |            |  |  |
| 递信模        |                |                                        |        |                               |            |  |  |
| 個人情報保護方針   |                | 同意する                                   |        |                               |            |  |  |
| 注意事項       |                |                                        |        |                               |            |  |  |
| 確認         | <b>認</b>       |                                        |        |                               |            |  |  |
|            |                |                                        |        |                               |            |  |  |

⑦「受付番号」と「手続手順」が表示されます。内容を確認して「引き続き支払う」を選択してください。

⑧お支払い方法を選択して、画面の表示通りに手続してください。

※お支払い方法は「クレジットカード」「コンビニエンスストアまたはペイジー、ネットバンキング」を選択することができます。 ※「コンビニエンスストアまたはペイジー、ネットバンキング」を選択した場合、お支払い期限は決済申込日を含め4日間 です。

以上